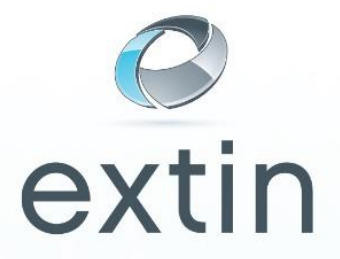

## Configuratie Exchange ActiveSync voor de Apple iPhone

Microsoft Exchange ActiveSync is beschikbaar als een optionele Add-on bij Extin. Anders dan andere synchronisatie methodes, gebruikt Exchange ActiveSync een directe push technologie om e-mail, kalenders en contacten real time (live) naar de iPhone te synchroniseren. Om de iPhone in te stellen dien je de volgende stappen te volgen:

- 1. Neem contact op met Extin om deze optionele add-on te laten activeren
- 2. Pak de iPhone en klik op "Settings"
- 3. Klik vervolgens op "Mail, Contacten en Kalenders"
- 4. Klik op "Toevoegen Mail Account"
- 5. Klik op **"Microsoft Exchange"** (*Er kan slechts één e-mail box per keer worden ingesteld*)
- 6. Vul de volgende velden in:
  - 1. E-mail
  - 2. Domein naam (zonder www of http:// ervoor)
  - 3. Gebruikersnaam (zonder @domeinnaam.com)
  - 4. Wachtwoord
  - 5. Omschrijving (Naam van uw mailbox)

## Als voorbeeld het e-mail adres info@extin.eu

- 1. <u>info@extin.eu</u>
- 2. extin.eu
- 3. info
- 4. \*\*\*\*\*
- 5. <u>info@extin.eu</u>

Alle in te voeren gegevens zijn hoofdlettergevoelig.

- 7. Klik op "Volgende"
- 8. De iPhone zal vervolgens vragen om de Server Informatie. Dit is de URL naar uw webmail:

webmail.uwdomeinnaam Voorbeeld: webmail.extin.eu

9. Klik op "Volgende"

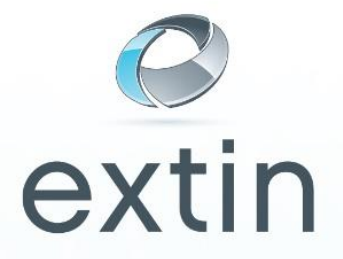

- 10. Indien uw website geen eigen SSL certificaat heeft, zal uw iPhone de volgende melding geven: **"Exchange account verificatie mislukt"** 
  - 1. Klik op "Volgende" en dan op "Opslaan".
  - 2. Na het opslaan, klik op "Account aanpassen"
  - 3. verander "Gebruik SSL" naar "Uit"
- 11. De iPhone zal een lijst tonen van de te synchroniseren items met de mailserver en via Exchange ActiveSync. Kies uit deze lijst de te synchroniseren items en klik op **"Klaar"** om de eerste synchronisatie op te starten.